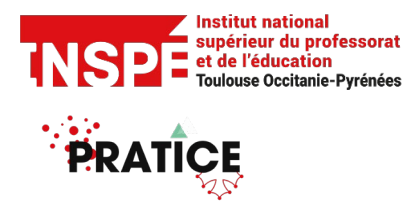

Tutoriel Glossaire [Enseignants] Date de création 22/03/2024

Date de modification

Auteur : Pratice inspe.pratice@univ-tlse2.fr

## Intégrer un glossaire collaboratif dans son cours Moodle

Vous pouvez intégrer un glossaire collaboratif à votre page Moodle.

En entrant dans cette activité, les étudiants et étudiantes inscrit.es peuvent ajouter un terme et sa définition. Les formateurs et formatrices peuvent choisir de valider les définitions données avant publication et ajouter elles-mêmes des termes.

Ainsi, les étudiants et étudiantes participent à l'élaboration d'un outil de travail et de révision.

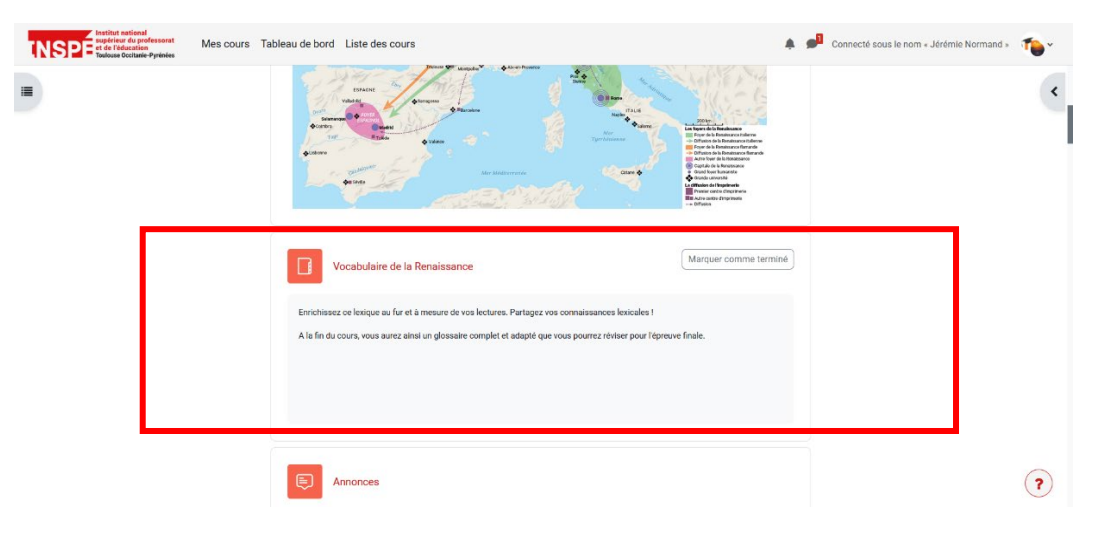

## L'activité Glossaire de Moodle

1. Sur votre page Moodle, activez le mode édition.

| - | Cours exemple - La Renaissance                    | Modifier par lots 🌶   | <   |
|---|---------------------------------------------------|-----------------------|-----|
|   | Cours Paramètres Participants Notes Rapports Plus |                       |     |
|   | <ul> <li>Informations générales »</li> </ul>      | Tout replier          |     |
|   |                                                   | Marquer comme terminé |     |
|   |                                                   |                       |     |
|   |                                                   |                       | (?) |

2. Ajoutez une activité (bandeau proposé à chaque fin de section).

| Inspection du professorat<br>TNSPE Tel Yeldenia<br>Teuriouse Occitanie-Pyrinées Mes cours | ableau de bord Liste des cours Administration du site |                         | 4 🖷 👘 - | Mode d'édition |
|-------------------------------------------------------------------------------------------|-------------------------------------------------------|-------------------------|---------|----------------|
|                                                                                           | FORUM<br>Forum documents statistiques Peste noire     | Manquer comme terminé ) |         | <<br>I         |
|                                                                                           | TD en visio : formuler la problématique.              | I                       |         |                |
|                                                                                           | Ajouter une activité ou ressource                     |                         |         | (?)            |

3. Choisissez l'activité « Glossaire ».

| Institut national<br>superiour du professorat<br>TNSPE et réducation<br>Toulouse Occitanie Pyrinées | Ales cours F-theory of the test of the test of the test of the test of the test of the test of the test of the test of the test of the test of the test of the test of the test of the test of the test of the test of the test of the test of the test of test of test of tes | ctivité ou ressoure | ce         |             |         | ×     | • fn - | Mode d'édition |
|----------------------------------------------------------------------------------------------------|----------------------------------------------------------------------------------------------------|---------------------|------------|-------------|---------|-------|--------|----------------|
| •                                                                                                   | Rechercher<br>Favoris To                                                                                                    | ut Activités R      | lessources |             |         |       |        | ٢              |
|                                                                                                    | Chat<br>★ ❹                                                                                                    | Devoir              | Dossier    | Elaastic    | Fichier | Forum |        |                |
|                                                                                                    | Glossaire<br>★ 0                                                                                                    | Réunion Zoom        | Sondage    | rest<br>★ ❹ | URL     | Wiki  |        |                |
|                                                                                                    | Wooclap                                                                                                    | Zone texte et média |            |             |         |       |        |                |
|                                                                                                    | * 0                                                                                                    | ×U                  |            |             |         |       |        | ?              |

La page de paramétrage de l'activité apparaît.

| INSPE to reducation<br>Toulouse Occitarie-Printies | Tableau de bord Liste des cours Administration du site                                                                                                    | * • m | * | Mode d'édition |
|----------------------------------------------------|----------------------------------------------------------------------------------------------------|-------|---|----------------|
|                                                    | Pratice - Accompagnement aux usages du numérique / Ajout Glossaire à La peste noire<br>Cours exemple - La Renaissance<br>Cours Paramètres Participants Notes Rapports Plus ~<br>Cours Paramètres à La peste noire<br>Cours Closssaire à La peste noire<br>Cours Coénéraux<br>Nom<br>Description<br>BA B I I I BA B I I S A B I I S A B I I S A B I I S A B I I S A B I I S A B I I S A B I I S A B I I S A B I I S A B I I S A B I I S A B I I S A B I I S A B I I S A B I I S A B I I S A B I I S A B I I S A B I I S A B I I S A B I I S A B I I S A B I I S A B I I S A B I I S A B I I S A B I I S A B I I S A B I S A B I S A B I S A B I S A B I S A B I S A B I S A B I S A B I S A B I S A B I S A B I S A B I S A B I S A B I S A B I S A B I S A B A B I S A B A B A B A B A B A B A B A B A B A |       |   | <              |
|                                                    |                                                                                                    |       |   | ?              |

4. Pour toute activité ou ressource Moodle, vous devez donner un titre.

| INSPE Institut national<br>supérieur du professorat<br>et de l'éducation<br>Teulsuse Occitarie-Pyrinies | Mes cours Tableau de bord Liste des cou | urs Administration du site                                                                                  | 4 🕈 👘 - | Mode d'édition |
|----------------------------------------------------------------------------------------------------|-----------------------------------------|----------------------------------------------------------------------------------------------------|---------|----------------|
| =                                                                                                    | □ Ajout Glossa                          | ire à La peste noireø                                                                                       |         | <              |
|                                                                                                    | <ul> <li>Généraux</li> </ul>            | Tout déplier                                                                                                |         |                |
|                                                                                                    | Nom 🔒                                   | Vocabulaire de la Renaissance                                                                               | )       |                |
|                                                                                                    | Description                             | E A • B I ✓ • E E % %       Im     D     ♦     M     Ø     H+P     U     S     x <sup>2</sup> E     E     E |         |                |
|                                                                                                    |                                         | Afficher la description sur la page de cours 😧                                                              | 8       |                |
|                                                                                                    | Type de glossaire 🛛 😧                   | □ Glossaire global                                                                                          |         | •              |

La description est facultative.

Si vous cochez « Afficher la description sur la page de cours », elle apparaîtra sur la page principale.

| INSPE Institut national<br>supérieur du professorat<br>et de l'éducation<br>Teulsuse Occilanie-Pyrénées | Mes cours Tableau de bord Liste des cour | s Administration du site                                                                                                    | * • 1 | Mode d'édition |
|----------------------------------------------------------------------------------------------------|------------------------------------------|----------------------------------------------------------------------------------------------------|-------|----------------|
| =                                                                                                    | 🛛 Ajout Glossai                          | re à La peste noireø                                                                                                    |       | <              |
|                                                                                                    | <ul> <li>✓ Généraux</li> </ul>           | Tout déplier                                                                                                    |       | I              |
| ſ                                                                                                    | Description                              |                                                                                                    |       |                |
|                                                                                                    |                                          | Enrichissez de lexique au tru et a mesure de vos tectures. Partagez vos<br>connaissances lexicales !<br>A la fin du cours, vous aurez ainsi un glossaire complet et adapté que vous pourrez<br>réviser pour l'épreuve finale. |       |                |
|                                                                                                    |                                          | Afficher la description sur la page de cours                                                                                                    |       |                |
|                                                                                                    | Type de glossaire 🛛 😨                    | Glossaire global 🔮                                                                                                    |       | ?              |

5. Chaque option proposée est accompagnée d'un point d'interrogation sur lequel vous pouvez cliquer pour obtenir des explications.

| Mes cours Tableau de bord Liste des cour<br>Apparence<br>Format d'affichage<br>Format d'affichage<br>pour l'approbation<br>Articles affichés sur une<br>page<br>Afficher les liens de<br>l'alphabet<br>Afficher le lien<br>« Tout »<br>Afficher le lien<br>« Spécial »<br>Autoriser l'affichage<br>pour impression | Il existe 7 formats d'affichages :<br>• Simple, style dicionnaie : ressemble à un<br>dictionnaie avec des articles séparés, Les<br>auteurs ne sont pos affichet. Les annexes<br>sont propoiées sous forme de lens.<br>• Continu ans auteur : les articles sont<br>affichés les uns après les autres, sans autre<br>séparateur que fichen d'afilian.<br>• Complet avec auteur : un affichage<br>ressemblant à celui des forums, avec les<br>informations sutteur : un affichage<br>ressemblant à celui des forums, aus les<br>informations auteur : un affichage<br>ressemblant à celui des forums, aux les<br>informations auteur : un affichage<br>ressemblant à celui des forums, aux les<br>informations sutteur : un affichage<br>ressemblant à celui des forums, aux les<br>informations un sutteur. Les annexes sont<br>proposées sous forme de lens.<br>• Encyclopdel : une latte des concepts, sous<br>forme de lens.<br>• Liste d'articles : une liste des concepts, sous<br>forme de lens.<br>• Adjuit de pour l'affichage de l'oires Aux<br>Outi e | • | <b>▲ ● 111 ~</b> | Mode d'édition |
|----------------------------------------------------------------------------------------------------|----------------------------------------------------------------------------------------------------|---|------------------|----------------|
| > Évaluations                                                                                                    |                                                                                                    |   |                  | ?              |

6. Pour imposer la validation des définitions avant publication, choisissez « Non » dans « Approuvé automatiquement » dans la partie « Articles ».

| INSPE<br>Trubuse Occitanie-Pyrinies | Mes cours T | Tableau de bord Liste des c          | purs Administration du site | * • 👘 · | Mode d'édition |
|-------------------------------------|-------------|--------------------------------------|-----------------------------|---------|----------------|
|                                     |             | Type de glossaire 🛛 🕖                | Glossaire secondaire •      |         | <              |
| _                                   |             | <ul> <li>Articles</li> </ul>         |                             |         |                |
|                                     |             | Approuvé 🕜<br>automatiquement        | Non •                       |         |                |
|                                     |             | Toujours autoriser la 🕑 modification | Non 🕈                       |         |                |
|                                     |             | Autoriser les oublons                | Non ¢                       |         |                |
|                                     |             | Autoriser les or commentaires        | Non ¢                       |         |                |
|                                     |             | Activer les liens 2<br>automatiques  | Oui 🕈                       |         |                |
|                                     |             | > Apparence                          |                             |         |                |
|                                     |             | > Évaluations                        |                             |         | ?              |

- 7. A noter : comme pour d'autres activités Moodle, ...
- vous pouvez évaluer, y compris avec un simple « like ».

[Pour construire votre propre échelle d'évaluation dans Moodle, contactez Pratice.]

| the section of the section of the se | Tableau de bord Liste de                                                                                                    | s cours Administration du site                                                                                                    | * * m - | Mode d'édition |
|----------------------------------------------------------------------------------------------------|----------------------------------------------------------------------------------------------------|----------------------------------------------------------------------------------------------------|---------|----------------|
| •                                                                                                    | <ul> <li>Évaluation</li> <li>Rôles avec<br/>permission d'évalue</li> <li>Type de<br/>combinaison</li> <li>Barème</li> </ul> | S La vérification des capacités n'est pas disponible tant que l'activité n'est pas enregistrée Moyenne des évaluations  Type Barème Barème like e Restreindre l'évaluation aux éléments dont les dates sont dans cet intervalle : |         | <              |
|                                                                                                    | Catégorie de note                                                                                                    | Sans catégorie •                                                                                                    |         |                |
|                                                                                                    | Note pour passer                                                                                                    | 0                                                                                                    |         | ?              |

- vous pouvez l'intégrer au suivi des apprenant.es (Achèvement d'activité).
   [Pour suivre les apprentissages de vos étudiant.es, consultez le tutoriel dédié]
- vous pouvez imposer des restrictions diverses (dates, groupes, noms...).

| Institut national<br>supérieur du professorat<br>Toulouse Occitanie-Pyreindes Mes cours | Tableau de bord Liste des cours     | s Administration du site                                                      | * • m·· | Mode d'édition 🔵 |
|-----------------------------------------------------------------------------------------|-------------------------------------|-------------------------------------------------------------------------------|---------|------------------|
| =                                                                                       | <ul> <li>Réglages cour</li> </ul>   | rants                                                                         |         | <                |
|                                                                                         | Disponibilité 🛛 🛛                   | Afficher sur la page de cours \$                                              |         |                  |
|                                                                                         | Numéro 🕜 🛛                          |                                                                               |         |                  |
|                                                                                         | Imposer la langue                   | Ne pas imposer •                                                              |         |                  |
|                                                                                         | <ul> <li>Restriction d'a</li> </ul> | iccès                                                                         |         |                  |
|                                                                                         | Restrictions d'accès                | Aucun<br>Ajouter une restriction                                              |         |                  |
|                                                                                         | <ul> <li>Achèvement d</li> </ul>    | l'activité                                                                    |         |                  |
|                                                                                         | Suivi d'achèvement 👩                | Les participants peuvent marquer manuellement cette activité comme terminée 🌢 |         |                  |
|                                                                                         | Achèvement attendu 🕢                | Ne pas afficher l'état d'achèvement                                           |         |                  |
|                                                                                         | le                                  | Afficher l'activité comme terminée dès que les conditions sont remplies       |         | ?                |

8. Cliquez sur « Enregistrer et afficher ».

A noter : Vous pouvez toujours revenir sur les paramètres d'une activité en passant par la page du cours en mode « édition », en cliquant sur les trois petits points du bandeau de l'activité et en choisissant « paramètres ».

| Theorem Entrance Pyromes |                                                                                                    |                                                                                                    |  |
|--------------------------|----------------------------------------------------------------------------------------------------|----------------------------------------------------------------------------------------------------|--|
|                          | Cours exemple - La Renaissance                                                                                                    | Modifier per lets 🖋                                                                                                    |  |
|                          | <ul> <li>Informations générales »</li> </ul>                                                                                                    | Tout reglier 1                                                                                                    |  |
|                          |                                                                                                    |                                                                                                    |  |
|                          | COSSAME     Vaccatulative de la Henaltszence     P      Interum     Interum     Inter | Personètres     X Deplacer                                                                                                    |  |
|                          | A bit in transport our avera on an algebrain standard an algebrain parameter of sampain for any                                                                                                    | Conterné     Conter     Conter     Conter     Conter     Conterne     Contenteur     Contenteur     Contenteur     Contenteur     Contenteur     Contenteur     Contenteur     Contenteur |  |
|                          |                                                                                                    | Supprimer                                                                                                    |  |

9. Sur la page de l'activité qui apparait, vous pouvez :

• consulter des articles.

| INSPETersteiner de l'élécuter de l'élécuter de la cours Tableau de bord Liste des cours                    | 🌲 🔎 Connecté sous le nom « Jérémie Normand » 🛛 🏠 🗸 |
|----------------------------------------------------------------------------------------------------|----------------------------------------------------|
| •                                                                                                    | •                                                  |
| Ajouter un article                                                                                         | ···· •                                             |
| Consulter alphabétiquement 🕈 🛛 Rechercher 🔍 Q 🥑 Rechercher dans les définitions aussi                      |                                                    |
| Consultez le glossaire à l'aide de cet index                                                               |                                                    |
| A   B   C   D   E   F   G   H     J   K   L   M   N   O   P   Q   R   S   T   U   V   W   X   Y   Z   Tout |                                                    |
| G<br>Gibelin                                                                                               |                                                    |
| Partisan(e) de la suprématie de l'empereur germanique en Italie sur celle du pape                          |                                                    |
| SIMONIN-LESANCIENSBANQUIERS-1873.pdf                                                                       |                                                    |
| Termes associés: guelfe, pape, empereur 🗢                                                                  |                                                    |
|                                                                                                    | %                                                  |
|                                                                                                    | (?)                                                |

• ajouter un article ou plusieurs en important un fichier XML (Excel...).

| Institut national<br>supérieur du professorat<br>Teubous Occitanie-Pyrénées<br>Mes cours | Tableau de bord Liste des cours Administration du site                   | A P Th ~ Mode d'édition |   |
|------------------------------------------------------------------------------------------|--------------------------------------------------------------------------|-------------------------|---|
| =                                                                                        | Cossame<br>Vocabulaire de la Renaissance                                 |                         | < |
|                                                                                          | Glossaire Paramètres En attente d'approbation Plus ~                     |                         |   |
| Marquer comme terminé                                                                    |                                                                          |                         |   |
| Enrichissez ce lexique au fur et à mesur                                                 | 2 de vos lectures. Partagez vos connaissances lexicales !                |                         |   |
| A la fin du cours, vous aurez ainsi un glo                                               | ssaire complet et adapté que vous pourrez réviser pour l'épreuve finale. |                         |   |
|                                                                                          |                                                                          |                         |   |
| Ajouter un article                                                                       | (                                                                        | Importer des articles 👻 |   |
| Consulter alphabétiquement 🗢                                                             | Rechercher Q Sechercher dans les définitions aussi                       |                         |   |
| Consultez le glossaire à l'aide de cet index                                             |                                                                          | (                       | ? |

 consulter les définitions en attente de validation : validez en cliquant sur le pouce levé ou supprimez avec la poubelle.

| Institut national<br>superieur du professorat<br>et de l'éducation<br>Toufouse Occitanie-Pyrénées               | Tableau de bord Liste des cours Administration du site                                                                                  | * • m··            | Mode d'édition 🌑 |
|----------------------------------------------------------------------------------------------------|----------------------------------------------------------------------------------------------------|--------------------|------------------|
|                                                                                                    | Glossaire Parametre En attente d'approbation PD -                                                                                       |                    | <                |
| Marquer comme terminé<br>Enrichissez ce lexique au fur et à mesur<br>A la fin du cours, vous aurez ainsi un glo | re de vos lectures. Partagez vos connaissances lexicales !<br>ossaire complet et adapté que vous pourrez réviser pour l'épreuve finale. |                    |                  |
| Ajouter un article                                                                                              |                                                                                                    | Importer des artic | cles v           |
| Consulter alphabétiquement \$                                                                                   | Rechercher Q 🖉 Rechercher dans les définitions aussi                                                                                    |                    |                  |
| Consultez le glossaire à l'aide de cet index                                                                    |                                                                                                    |                    | ?                |

|                                                                                 | Pratice - Accompagnement aux usages du numérique / Cours ex / Vocabulaire de la Renaissance<br>/ En attente d'approbation / En attente d'approbation |                                         | <        |
|---------------------------------------------------------------------------------|----------------------------------------------------------------------------------------------------|-----------------------------------------|----------|
|                                                                                 | Vocabulaire de la Renaissance                                                                                                    |                                         |          |
|                                                                                 | Glossaire Paramètres En attente d'approbation Plus -                                                                                                 |                                         |          |
| Marquer comme terminé                                                           |                                                                                                    |                                         |          |
| Consultez le glossaire à l'aide de                                              | cet index                                                                                                    |                                         |          |
| A   B   C   D   E   F   G   H   I   J   K  <br>Trier chronologiquement: Par dat | L M N 0 P 0 R S T U V W X Y 2 Tout<br>e de modification   <b>Par date de création</b> →                                                              |                                         |          |
|                                                                                 |                                                                                                    |                                         | Approver |
| Guelfe                                                                          |                                                                                                    |                                         |          |
| <b>Guelfe</b><br>Ceux qui soutiennent le pou                                    | voir de l'empereur germanique sur le pouvoir du pape.                                                                                                |                                         |          |
| <b>Guelfe</b><br>Ceux qui soutiennent le pou                                    | voir de l'empereur germanique sur le pouvoir du pape.                                                                                                | (Cet article est actuellement masqué) 🗞 |          |

• demander une version imprimable.

| I B B A B INTERNET OF THE B                                                                                                    | Connecte sous le nom « Seremie Normand » (1) |
|----------------------------------------------------------------------------------------------------|----------------------------------------------|
| A la fin du cours, vous aurez ainsi un glossaire complet et adapté que vous pourrez réviser pour l'épreuve finale.                                                                                                    | <                                            |
| Ajouter un article         Consulter alphabétiquement •         Rechercher         Q         Rechercher dans les définitions aussi    Consultez le glossaire à l'aide de cet index          AJBICIDIEIFIGIHIIJIKILIMINIOIPIQIRISITUVVWIXIVIZITout | Version pour<br>impression                   |
| G G Gibelin Partisan(e) de la suprématie de l'empereur germanique en Italie sur celle du pape SIMONIN-LESANCIENSBANQUIERS-1873.pdf Termes associés guelfe, pape, empereur e                                                                       |                                              |